## Renommer toutes vos photos en une seule fois.

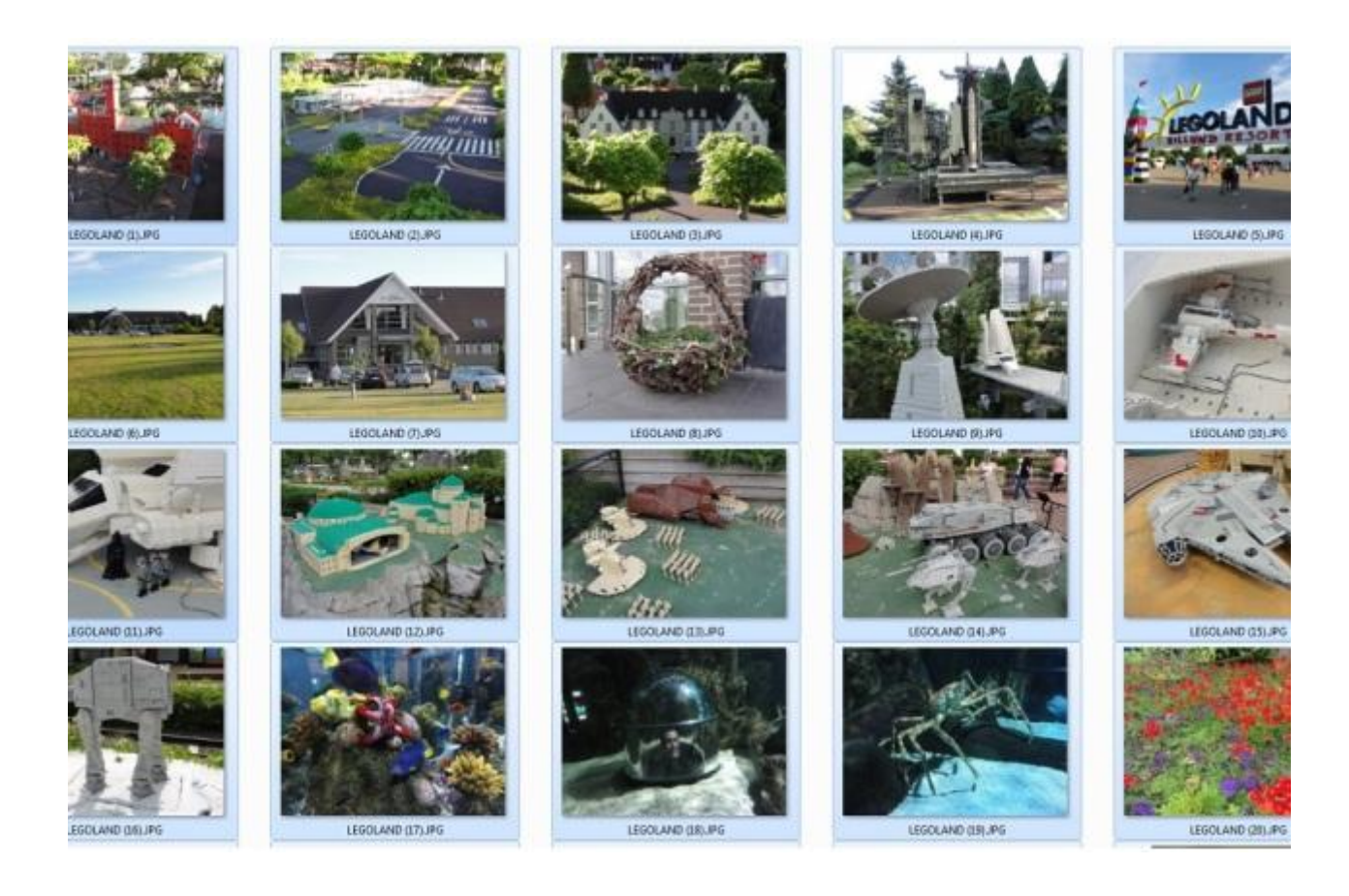

L'explorateur de fichiers dispose d'une fonction de <u>renommage par lot</u> très pratique pour les photos. Voici comment l'utiliser.

Vous rentrez de vacances et vous avez fait le plein de clichés, soit avec votre smartphone, soit avec votre appareil photo numérique. Problème, les fichiers portent souvent des noms barbares tels que DSC00532.JPG, ce qui n'est guère parlant. Si vous les avez transférés sur votre PC Windows, vous pouvez les renommer facilement et surtout par lot. Pour cela, il suffit de lancer l'explorateur de fichiers.

 Allez dans le dossier contenant les photos et cliquez sur l'une d'entre elles pour activer la bonne partie de la fenêtre. Puis utilisez la séquence de touches <CTRL> + <A> pour sélectionner tous les fichiers.

| ganiser 👻 🔚 Apercu Diaporama Imprimer       | Courrier électronique | Graver Nouveau dossie | r           | 8==              | • 🗊 |
|---------------------------------------------|-----------------------|-----------------------|-------------|------------------|-----|
| Voisinage d'impression                      | Nom                   | Date                  | Туре        | Taille Mots-clés |     |
| 😸 Voisinage réseau                          | C00532.IPG            | 08/07/2014 16:33      | Fichier IPG | 2.601 Ko         | í - |
| Ordinateur                                  | SC00533JPG            | 08/07/2014 19:22      | Fichier JPG | 2 555 Ko         |     |
| SYSTEM (C:)                                 | DSC00534JPG           | 09/07/2014 11:28      | Fichier JPG | 2.947 Ko         |     |
| DONNEES (D:)                                | DSC00535JPG           | 09/07/2014 11:32      | Fichier JPG | 2 740 Ko         |     |
| SRECYCLE.BIN                                | DSC00537JPG           | 09/07/2014 11:52      | Fichier JPG | 2.951 Ko         |     |
| 18ac67debb7d03d0e4                          | DSC00538JPG           | 09/07/2014 12:01      | Fichier JPG | 2 682 Ko         |     |
| 74a4307444a92250f56fa4a6d1                  | DSC00539JPG           | 09/07/2014 12:02      | Fichier JPG | 2 712 Ko         |     |
| Configuration                               | DSC00542JPG           | 09/07/2014 12:17      | Fichier JPG | 2 980 Ko         |     |
| 👃 Copenhague                                | SC00543JPG            | 09/07/2014 12:17      | Fichier JPG | 2 875 Ko         |     |
| 🛟 Dropbox                                   | SC00544JPG            | 09/07/2014 12:18      | Fichier JPG | 2.898 Ko         |     |
| Prive System Volume Information             | DSC00545JPG           | 09/07/2014 12:19      | Fichier JPG | 1 937 Ko         | 1   |
|                                             | DSC00546JPG           | 09/07/2014 12:19      | Fichier JPG | 2.699 Ko         |     |
| Jelechargements                             | SC00548JPG            | 09/07/2014 12:36      | Fichier JPG | 3 047 Ko         |     |
| 📕 Temp                                      | SC00550JPG            | 09/07/2014 12:55      | Fichier JPG | 2.031 Ko         |     |
| 🍌 Tests Audio Video                         | DSC00551.JPG          | 09/07/2014 13:25      | Fichier JPG | 2 808 Ko         |     |
| 🍌 Travail                                   | DSC00552.JPG          | 09/07/2014 13:26      | Fichier JPG | 2 136 Ko         |     |
| Lecteur DVD RW (E:)                         | DSC00554.IPG          | 09/07/2014 13:51      | Fichier IPG | 2 170 Kg         |     |
| Passe_platsuppression_automatique_a_14jours | DSC00555JPG           | 09/07/2014 13:51      | Fichier JPG | 2 168 Ko         |     |
| REDACTION_WEB (\\rmc.local\donnees) (I:)    | SC00557,JPG           | 09/07/2014 13:53      | Fichier JPG | 2 234 Ko         |     |
| Ponnees (\\rmc.local) (K:)                  | DSC00558JPG           | 09/07/2014 13:54      | Fichier JPG | 2 184 Ko         |     |
| 🖵 Echange_All2 (\\rmc.local\donnees) (M:)   | DSC00559JPG           | 09/07/2014 13:56      | Fichier JPG | 2 978 Ko         |     |
| ECHANGES_NI (\\rmc.local\Donnees) (N:)      | SC00560JPG            | 09/07/2014 14:56      | Fichier JPG | 2 966 Ko         |     |
| Publics (\\rmc.local\donnees) (0:)          | DSC00562JPG           | 09/07/2014 15:23      | Fichier JPG | 2 085 Ko         |     |
| 📮 Réseau                                    | DSC00563JPG           | 09/07/2014 15:24      | Fichier JPG | 2 020 Ko         |     |
| 🤧 Panneau de configuration                  | DSC00565JPG           | 09/07/2014 15:34      | Fichier JPG | 2 944 Ko         |     |
| Corbeille                                   |                       | AA 100 1004 + 4 P 0.1 | m ( ) (n.n. |                  | 1   |

• Cliquez avec le bouton droit de la souris sur la première photo, car c'est à partir d'elle que va commencer la numérotation, et sélectionnez *Renommer* dans le menu déroulant.

| 🔊 Voisinage d'impression 🔷                                                                                                    | Nom                                                                                                    | Date                                    | Туре                                                                                                    |
|----------------------------------------------------------------------------------------------------|----------------------------------------------------------------------------------------------------|-----------------------------------------|----------------------------------------------------------------------------------------------------|
| Voisinage d'impression       *         Voisinage réseau       *         Ordinateur       *         SYSTEM (C:)       DONNEES (D:)         SRECYCLE.BIN       18ac67debb7d03d0e4         T4a4307444a92250f56fa4a6d1       *         Configuration       Copenhague         Dropbox       Prive         System Volume Information       *         Telechargements       *         Tests Audio Video       *         Travail       Lecteur DVD RW (E:)         Passe_platsuppression_automatique_a_14jours       *         REDACTION_WEB (\rmc.local\donnees) (L:)       *                                                                                                    | Nom  DSC005 DSC005 DSC0 | Date Date Date Date Date Date Date Date | Type           Finite         PG           PG         PG           PG         PG |
| Image: Character of the second second sec | DSC0 S<br>DSC0 S<br>DSC0 S                                                                                                    | Sapprinter<br>Renommer<br>Proprietes    | PG<br>PG<br>PG                                                                                                    |

• Tapez le nom que vous souhaitez donner à votre ensemble de clichés et validez par la touche <*Entrée>*.

| ♥♥♥♥♥♥♥♥♥♥♥♥♥♥♥₽₽₽₽₽₽₽₽₽₽₽₽₽₽₽₽₽₽₽₽₽₽ |                           |         |                 |  |  |
|---------------------------------------|---------------------------|---------|-----------------|--|--|
| Organiser 🕶 🔚 Aperçu Diaporama Imprim | ner Courrier électronique | Graver  | Nouveau dossier |  |  |
| 🔊 Voisinage d'impression              | Ivom                      | Date    | 1               |  |  |
| 🛃 Voisinage réseau                    | CopenhagueJPG             | 08/07/  | 014 16:33       |  |  |
| P Ordinateur                          | DSC00533.JPG              | 08/07/  | 014 19:22       |  |  |
| SYSTEM (C:)                           | DSC00534 IPG              | 09/07/  | 014 11:28       |  |  |
| DONNEES (D:)                          | DSC00535.JPG              | 09/07/2 | 2014 11:32      |  |  |
| SRECYCLE.BIN                          | DSC00537.JPG              | 09/07/2 | 2014 11:52      |  |  |
| 18ac6/debb/d03d0e4                    | DSC00538.JPG              | 09/07/2 | 2014 12:01      |  |  |
| /44430/444a92250f50fa4a0d1            | DSC00539.JPG              | 09/07/2 | 2014 12:02      |  |  |
|                                       | DSC00542.JPG              | 09/07/2 | 2014 12:17      |  |  |
| Durahan Durahan                       | DSC00543.JPG              | 09/07/2 | 2014 12:17      |  |  |
| Diopbox                               | SC00544.JPG               | 09/07/2 | 2014 12:18      |  |  |
| Prive                                 | DSC00545.JPG              | 09/07/2 | 2014 12:19      |  |  |
| System Volume Information             | DSC00546.JPG              | 09/07/2 | 2014 12:19      |  |  |
| Telechargements                       | DSC00548.JPG              | 09/07/2 | 2014 12:36      |  |  |
| Testa Audia Videa                     | DSC00550.JPG              | 09/07/2 | 2014 12:55      |  |  |
|                                       | DSC00551.JPG              | 09/07/2 | 2014 13:25      |  |  |
| I ravali                              | DSC00552 IPG              | 00/07/3 | 01/113-26       |  |  |

• Les photos sont alors toutes renommées avec le nom de l'ensemble, suivi par un numéro entre parenthèses.

| Nom                  | Date             | Туре        | Taille   | Mots-clés |
|----------------------|------------------|-------------|----------|-----------|
| 📕 Copenhague (1).JPG | 08/07/2014 16:33 | Fichier JPG | 2 601 Ko |           |
| 🔛 Copenhague (2).JPG | 08/07/2014 19:22 | Fichier JPG | 2 555 Ko |           |
| 📰 Copenhague (3).JPG | 09/07/2014 11:28 | Fichier JPG | 2 947 Ko |           |
| 📰 Copenhague (4).JPG | 09/07/2014 11:32 | Fichier JPG | 2 740 Ko |           |
| 🔛 Copenhague (5).JPG | 09/07/2014 11:52 | Fichier JPG | 2 951 Ko | 2         |
| Copenhague (6).JPG   | 09/07/2014 12:01 | Fichier JPG | 2 682 Ko |           |
| Copenhague (7).JPG   | 09/07/2014 12:02 | Fichier JPG | 2 712 Ko |           |
| Copenhague (8).JPG   | 09/07/2014 12:17 | Fichier JPG | 2 980 Ko |           |
| Copenhague (9).JPG   | 09/07/2014 12:17 | Fichier JPG | 2 875 Ko | 8         |
| Copenhague (10).JPG  | 09/07/2014 12:18 | Fichier JPG | 2 898 Ko |           |
| Copenhague (11) JPG  | 09/07/2014 12:19 | Fichier JPG | 1 937 Ko |           |
| Copenhague (12) JPG  | 09/07/2014 12:19 | Fichier JPG | 2 699 Ko |           |
| Copenhague (13).JPG  | 09/07/2014 12:36 | Fichier JPG | 3 047 Ko |           |
| Copenhague (14) JPG  | 09/07/2014 12:55 | Fichier JPG | 2 031 Ko |           |
| Copenhague (15) JPG  | 09/07/2014 13:25 | Fichier JPG | 2 808 Ko | 5         |
| Copenhague (16) JPG  | 09/07/2014 13:26 | Fichier JPG | 2 136 Ko |           |
| Copenhague (17).JPG  | 09/07/2014 13:51 | Fichier JPG | 2 170 Ko |           |
| Copenhague (18).JPG  | 09/07/2014 13:51 | Fichier JPG | 2 168 Ko | 6         |
| Copenhague (19).JPG  | 09/07/2014 13:53 | Fichier JPG | 2 234 Ko |           |

Pratique pour savoir à quoi elles correspondent !